## **Updating PDFWriter with a new version**

The following is the recommended procedure when replacing the PDFWriter software with new driver software.

- 1. Reboot the system and log in as Administrator
- 2. Run the old Install.exe with the -u option
- Remove the old software. The files that must be removed are as follows Omnis Root: acfpdf.dll acfpdf.drv acfpdf.txt acfpdfu.dll acfpdfui.dll ACPgProc.dll cdintf.dll CDIntfNet.dll install.exe Omnis External: PDFWCL.dll (keep your old install.ini file).
- 4. Install the new files in Omnis root and Omnis External
- 5. If you do not have an install.ini file, use the one provided in the folder "ini File" and change the printer name to one suitable for your purpose. This file needs to be copied to the Omnis root folder
- 6. Run Install.exe to install the new driver.

It is possible that sometimes the installer failed to remove some of the old dlls from the system folder. If you experience problems after installing the new version follow this procedure

- 1. Reboot the system and log in as Administrator
- 2. Run Install.exe with –u to remove the driver.
- Search your system folder for the following files and delete them manually cdint\*.\*
  acf\*.\*
  - acpd\*.\*
- 4. Run Install.exe again to install the new driver.

After installation, make sure you replace the activation key and Licensee name in your library, as specified in the Activation Key email. If you are using our demo library to test this install you will find the PDFsetLicenseKey command in the startup Procedure 0 or the \$construct method of the menu class STARTUP.

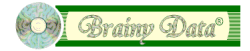